## Eksporter og importer prislister

Guide

## Eksporter og importer prislister i itn-systemet:

For at komme i gang funktionen, skal du gøre følgende: Gå under Salg og vælg prislister.

| itn vision    | Woocommerce     | Hjem ≡ Opsætnin<br>≡ Batch ≡ BI ~ | ) ♥               | WMS 🗸 💼 Bestilling 🗸 📑 Bestilling | ۰ .     |
|---------------|-----------------|-----------------------------------|-------------------|-----------------------------------|---------|
|               | Told/Afgitter 🤸 |                                   | Shipment 🗸        | 🞽 Statistik/Print 🗸               |         |
| Prislister    |                 |                                   |                   |                                   |         |
| Ny prisiiste  |                 |                                   |                   |                                   | Seg     |
| Navn          | Valuta          | Tibud                             | Default Startdato | Slutdato                          |         |
| England       | GBP             | nej                               |                   |                                   | / 15 ×  |
| Jans Liste    | DKK             | ja                                | 01-05-2019        | 31-05-2019                        | _/ 15 × |
| rhe_test_1a   | EUR             | nej                               |                   |                                   | ./ 5 ×  |
| salling group | USD             | nej                               |                   |                                   | _/ 3 ×  |
| Superkunder   | DKK             | nej                               |                   |                                   | _/ 3 ×  |
| test A1       | DKK             | nej                               |                   |                                   | / 15 ×  |
| test A2       | DKK             | nej                               |                   |                                   | _/ 15 × |
| test A3       | DKK             | nej                               |                   |                                   | _/ 15 × |
| test A4       | BRL             | nej                               |                   |                                   | ./ 3 ×  |
| Test2         | DKK             | nej                               |                   |                                   | _/ 3 ×  |
| Testiste      | DKK             | ja                                | 01-05-2019        | 31-05-2019                        | _/ 🖪 ×  |

## Du skal tage en prisliste og eksportere den på Excel ikonet.

|                                               | 🛦 Wooccommerce 🎧 Hjem 🗮 Opsætning 🗸 🧮 STATUS 💲 Salg 🗸 😚 WMS 🗸 🛼 Bestilling 🗸 🛼 Bestilling   |                      |             |
|-----------------------------------------------|---------------------------------------------------------------------------------------------|----------------------|-------------|
| itn vision<br>solutions for one global market | 🟦 Leveranderservice 🗸 🗮 Batch 🗮 BI 🗸 💶 CRM 🗮 Provision 🗸 🧮 Produktion 🗸 🧮 Botjek 👻 🧮 Bizz 🗸 |                      | <b>\$</b> ~ |
|                                               | Tots/Agiter > Β Shipment ~ Δ Statistik/Print ~                                              |                      |             |
| Prisgruppe: Engl                              | and (GBP)                                                                                   |                      |             |
| Tilbage Vis Alle                              | v                                                                                           |                      | Seg Q       |
| Varenr.                                       | Materialyn                                                                                  | Salgspris Særpris (C | 8P)         |
| 10                                            | A-Leasing test-are                                                                          | 0,00 5               | 0.00 / ×    |
| 11                                            | Televi                                                                                      | 4.000,00             | 1           |
| 10001403                                      | Anter 38                                                                                    | 100,00               | 1           |
| 1copy                                         | Tatandrapport 0 M 96 m2                                                                     | 599,02               | 1           |
| 1015                                          | El festure                                                                                  | 0,00                 | /           |
| 10003                                         | Varelab Impassion                                                                           | 350,00               | /           |
| 10005                                         | Intrastal Impactition                                                                       | 0,00                 | 1           |
| 10101                                         | Transaltionalytit 11 II 25 4K                                                               | 0,00                 | 1           |
| 23012                                         | Rolums tracking                                                                             | 0,00                 | 1           |
| 23302                                         | Kvatalsabonement pr bruper                                                                  | 0,00                 | 1           |
| 23463                                         | Wastalsabonement af itriums                                                                 | 0,00                 | 1           |
| 91950                                         | Fahtusgeby email                                                                            | 0,00                 | 1           |
| 50001                                         | Essentia lorized Akales 9 5 pH Bottled Water                                                | 100,00               | 1           |
| 10000                                         | Morgenmadstallerken                                                                         | 35,00                | 1           |
| 90001                                         | Meris Chris Crepe Chukka Boot                                                               | 700,00               | 1           |
| 9000                                          | Mer's Shork Sleeve Crewneck Coto                                                            | 192,00               | 1           |

Når du har eksporteret en prisliste, kan du rette prisen i den sidste kolonne (kolonne D). Derefter kan du importere Excel arket igen og priserne bliver opdateret.

| ●●●●   🗈 🖬 Ю ፣ ೮ 🔻 |                                                                                                    |                 |      |          |                                                                                                    | 🕮 England_20-01-2021 (3) |     |         |     |     |            |          |                        |                                                             |   | Q~ Søg |   |   |   |   |
|--------------------|----------------------------------------------------------------------------------------------------|-----------------|------|----------|----------------------------------------------------------------------------------------------------|--------------------------|-----|---------|-----|-----|------------|----------|------------------------|-------------------------------------------------------------|---|--------|---|---|---|---|
| Hje                | n                                                                                                    | Indsæt          | Side | layout   | Formle                                                                                                    | r Dat                    | a G | Sennems | e V | 'is | Tilføjelse | sprogram | mer                    |                                                             |   |        |   |   |   |   |
| Sæt in             | $\begin{array}{c} \bullet \\ \bullet \\ \bullet \\ \bullet \\ \bullet \\ \bullet \\ \bullet \\ \bullet \\ \bullet \\ \bullet $ |                 |      |          | □ □ Ombryd tekst   □ □ ○   □ □ ○   □ □ ○   □ □ ○   □ □ ○   □ □ ○   □ □ ○   □ □ ○   □ □ ○   □ □ ○   □ □ ○   □ □ □   □ □ □   □ □ □   □ □ □   □ □ □   □ □ □   □ □ □   □ □ □   □ □ □   □ □ □   □ □ □   □ □ □   □ □ □   □ □ □   □ □ □   □ □ □   □ □ □   □ □ □   □ □ □   □ □ □   □ □ □   □ □ □ |                          |     |         |     | r v | Standard   | 000      | ▼<br>00, 00,<br>0, 00, | Betinget Formatér Celletypografier<br>formatering som tabel |   |        |   |   |   |   |
| E7                 | ;                                                                                                    | \$ × ~          | fx   |          |                                                                                                    |                          |     |         |     |     |            |          |                        |                                                             |   |        |   |   |   |   |
|                    | 4                                                                                                    | В               |      | С        | D                                                                                                    |                          |     | F       | G   | н   | 1          | J        | К                      | L                                                           | M | N      | 0 | р | Q | R |
| 1 Nr.              | N                                                                                                    | lavn            | S    | algspris | Særpris                                                                                                    |                          |     |         |     |     |            |          |                        |                                                             |   |        |   |   |   |   |
| 2 10               | A                                                                                                    | -Leasing testva | re   |          | 0                                                                                                    | 50                       |     |         |     |     |            |          |                        |                                                             |   |        |   |   |   |   |
| 3                  |                                                                                                    |                 |      |          |                                                                                                    |                          |     |         |     |     |            |          |                        |                                                             |   |        |   |   |   |   |
| 4                  |                                                                                                    |                 |      |          |                                                                                                    |                          |     |         |     |     |            |          |                        |                                                             |   |        |   |   |   |   |
| 5                  |                                                                                                    |                 |      |          |                                                                                                    |                          |     |         |     |     |            |          |                        |                                                             |   |        |   |   |   |   |
| 6                  |                                                                                                    |                 |      |          |                                                                                                    | _                        |     |         |     |     |            |          |                        |                                                             |   |        |   |   |   |   |
| 7                  |                                                                                                    |                 |      |          |                                                                                                    |                          | _   |         |     |     |            |          |                        |                                                             |   |        |   |   |   |   |
| 8                  |                                                                                                    |                 |      |          |                                                                                                    |                          |     |         |     |     |            |          |                        |                                                             |   |        |   |   |   |   |
| 9                  |                                                                                                    |                 |      |          |                                                                                                    |                          |     |         |     |     |            |          |                        |                                                             |   |        |   |   |   |   |
| 10                 |                                                                                                    |                 |      |          |                                                                                                    |                          |     |         |     |     |            |          |                        |                                                             |   |        |   |   |   |   |

Vær opmærksom på du kun kan rette eksisterende produkter med en særpris. Man kan ikke oprette nye eller slette varer via arket.

## På følgende link gennemgår vi funktionen.

Link: <a href="http://itnvision.dk/wp-content/uploads/Eksporter-og-importer-prislister.mp4">http://itnvision.dk/wp-content/uploads/Eksporter-og-importer-prislister.mp4</a>? =2